# Configuración de servicios complementarios en teléfonos IP serie SPA300/SPA500

## Objetivo

El protocolo de inicio de sesión (SIP) es un protocolo de señalización utilizado para crear, administrar y finalizar sesiones en una red basada en IP. SIP es un mecanismo para la administración de llamadas. También permite el establecimiento de la ubicación del usuario y permite la negociación de funciones para que todos los participantes en una sesión puedan ponerse de acuerdo sobre las características que deben ser admitidas entre ellos, y permite cambiar las características de una sesión mientras está en curso.

Hay muchos servicios mejorados, conocidos como servicios complementarios o Star Services, disponibles en los teléfonos IP SPA. Todos estos servicios son opcionales.

El objetivo de este artículo es explicar cómo configurar servicios suplementarios en teléfonos IP serie SPA300/SPA500.

#### **Dispositivos aplicables**

Teléfono IP serie SPA300 ·

Teléfono IP serie SPA500 ·

### Configuración del patrón de LED de la tecla de línea

**Nota:** En el teléfono IP de la serie SPA300 o SPA500 real, utilice las teclas de navegación para ir a **Administración de dispositivos > Configuración de control de llamadas > Protocolo de señalización > SIP.** 

Paso 1. Utilice la utilidad de configuración web para elegir Admin Login > Advanced > Voice > Phone. Se abrirá la *página Teléfono*:

| General                |           |                       |        |
|------------------------|-----------|-----------------------|--------|
| Station Name:          |           | Station Display Name: |        |
| Voice Mail Number:     |           |                       |        |
| BluePhone              |           |                       |        |
| Bluetooth Mode:        | Phone 💌   | Line:                 | 5 💌    |
| Short Name:            |           | User Friendly ID:     |        |
| PIN Code:              | ******    |                       |        |
| Line Key 1             |           |                       |        |
| Extension:             | 1 💌       | Short Name:           | \$USER |
| Share Call Appearance: | private 💌 |                       |        |
| Extended Function:     |           |                       |        |
| Line Key 2             |           |                       |        |
| Extension:             | 1 💌       | Short Name:           | \$USER |
| Share Call Appearance: | private 💌 |                       |        |
| Extended Function:     |           |                       |        |
| Line Key 3             |           |                       |        |
| Extension:             | 1 💌       | Short Name:           | \$USER |
| Share Call Appearance: | private 💌 |                       |        |
| Extended Function:     |           |                       |        |
| Line Key 4             |           |                       |        |
| Extension:             | 1 💌       | Short Name:           | \$USER |
| Share Call Appearance: | private 💌 |                       |        |

#### Paso 2. Desplácese hacia abajo hasta el área Servicios adicionales.

| Trunk No Service LED:  |                    | Trunk Reserved LED:               |       |  |
|------------------------|--------------------|-----------------------------------|-------|--|
| Trunk In-use LED:      |                    |                                   |       |  |
| Supplementary Services |                    |                                   |       |  |
| Conference Serv:       | yes 💌              | Attn Transfer Serv:               | yes 💌 |  |
| Blind Transfer Serv:   | yes 💌              | DND Serv:                         | yes 💌 |  |
| Block ANC Serv:        | yes 💌              | Call Back Serv:                   | yes 💌 |  |
| Block CID Serv:        | yes 💌              | Secure Call Serv:                 | yes 👻 |  |
| Cfwd All Serv:         | yes 💌              | Cfwd Busy Serv:                   | yes 💌 |  |
| Cfwd No Ans Serv:      | yes 💌              | Paging Serv:                      | yes 👻 |  |
| Call Park Serv:        | yes 💌              | Call Pick Up Serv:                | yes 💌 |  |
| ACD Login Serv:        | no 💌               | Group Call Pick Up Serv:          | yes 👻 |  |
| ACD Ext:               | 1 💌                | Service Anno Serv:                | no 💌  |  |
| Web Serv:              | yes 💌              | SMS Serv:                         | yes 💌 |  |
| Ring Tone              |                    |                                   |       |  |
| Ring1:                 | n=Cisco Synth;w    | =file://Cisco_synth_ring1.mp3;c=0 |       |  |
| Ring2:                 | n=Retro;w=file://  | ringin.726;c=1                    |       |  |
| Ring3:                 | n=Office;w=file:// | /thx-short.726;c=1                |       |  |
| Ring4:                 | n=Analog Synth;v   | v=file://Analog1.raw;c=1          |       |  |
| Ring5:                 | n=Are You There;   | ;w=file://AreYouThereF.raw;c=1    |       |  |
| Ring6:                 | n=Chime;w=file:/   | //Chime.raw;c=1                   |       |  |
| Ring7:                 | n=Clock Shop;w=    | file://ClockShop.raw;c=1          |       |  |
| Ring8:                 | n=Film Score;w=1   | file://FilmScore.raw;c=1          |       |  |
| Ring9:                 | n=Koto Effect;w=   | file://KotoEffect.raw;c=1         |       |  |
| Ring10:                | n=Piano;w=file://  | 'Piano2.raw;c=1                   |       |  |
| Ring11:                | n=Pulse;w=file://  | Pulse1.raw;c=1                    |       |  |
| Ring12:                | n=Du-dut;w=file:   | //Ring7.raw;c=1                   |       |  |

Paso 3. Elija **Yes** de la lista desplegable en el campo *Conference Serv* para habilitar los servicios de conferencia de tres vías, de lo contrario elija **No**. La opción predeterminada es

Yes.

Paso 4. Elija **Yes** de la lista desplegable en el campo *Attn Transfer Serv* para transferir el servicio de llamadas atendidas, de lo contrario elija **No**. La opción predeterminada es Yes (Sí).

Paso 5. Elija **Yes** de la lista desplegable en el campo *Blind Transfer Serv* para transferir el servicio de llamadas ciego, de lo contrario elija **No**. La opción predeterminada es Yes (Sí).

Paso 6. Elija **Yes** de la lista desplegable en el campo *DND Serv* para habilitar el servicio no molestar, de lo contrario elija **No**. La opción predeterminada es Yes (Sí).

Paso 7. Elija **Yes** de la lista desplegable en el campo *Block ANC Serv* para bloquear las llamadas anónimas; de lo contrario, elija **No**. La opción predeterminada es Yes (Sí).

Paso 8. Elija **Yes** de la lista desplegable en el campo *Call Back Serv* para habilitar el servicio de devolución de llamada, de lo contrario elija **No**. La opción predeterminada es Yes (Sí).

Paso 9. Elija **Yes** de la lista desplegable en el campo *Block CID Serv* para bloquear el ID de la persona que llama de las llamadas salientes, de lo contrario elija **No**. La opción predeterminada es Yes (Sí).

Paso 10. Elija **Yes** de la lista desplegable en el campo *Secure Call Serv* para habilitar la seguridad en las llamadas, de lo contrario elija **No**. La opción predeterminada es Yes (Sí).

| Supplementary Services | 1                                             |                                                  |       |  |
|------------------------|-----------------------------------------------|--------------------------------------------------|-------|--|
| Conference Serv:       | yes 💌                                         | Attn Transfer Serv:                              | yes 💌 |  |
| Blind Transfer Serv:   | yes 💌                                         | DND Serv:                                        | yes 👻 |  |
| Block ANC Serv:        | yes 💌                                         | Call Back Serv:                                  | yes 👻 |  |
| Block CID Serv:        | yes 💌                                         | Secure Call Serv:                                | yes 💌 |  |
| Cfwd All Serv:         | yes 💌                                         | Cfwd Busy Serv:                                  | yes 💌 |  |
| Cfwd No Ans Serv:      | yes 💌                                         | Paging Serv:                                     | yes 💌 |  |
| Call Park Serv:        | yes 💌                                         | Call Pick Up Serv:                               | yes 💌 |  |
| ACD Login Serv:        | no 💌                                          | Group Call Pick Up Serv:                         | yes 💌 |  |
| ACD Ext:               | 1 💌                                           | Service Annc Serv:                               | no 💌  |  |
| Web Serv:              | yes 💌                                         | SMS Serv:                                        | yes 💌 |  |
| Ring Tone              |                                               |                                                  |       |  |
| Ring1:                 | n=Cisco Synth;w=                              | n=Cisco Synth;w=file://Cisco_synth_ring1.mp3;c=0 |       |  |
| Ring2:                 | n=Retro;w=file://                             | n=Retro;w=file://ringin.726;c=1                  |       |  |
| Ring3:                 | n=Office;w=file://thx-short.726;c=1           |                                                  |       |  |
| Ring4:                 | n=Analog Synth;w=file://Analog1.raw;c=1       |                                                  |       |  |
| Ring5:                 | n=Are You There:w=file://AreYouThereF.raw:c=1 |                                                  |       |  |

Paso 11. Elija **Yes** de la lista desplegable en el campo *Cfwd All Serv* para reenviar todas las llamadas, de lo contrario elija **No**. La opción predeterminada es Yes (Sí).

Paso 12. Elija **Yes** de la lista desplegable en el campo *Cfwd Busy Serv* para reenviar una llamada cuando esté ocupada, de lo contrario elija **No**. La opción predeterminada es Yes (Sí).

Paso 13. Elija **Yes** de la lista desplegable en el campo *Cfwd On No Ans Serv* para reenviar una llamada sin ninguna respuesta cuando esté ocupado, de lo contrario elija **No**. La opción predeterminada es Yes (Sí).

Paso 14. Elija **Yes** de la lista desplegable en la lista de campos *Servicio de paginación* para habilitar la paginación, de lo contrario elija **No**. La opción predeterminada es Yes (Sí).

Paso 15. Elija **Yes** de la lista desplegable en el campo *Call Park Serv* para habilitar el aparcamiento de llamadas, de lo contrario elija **No**. La opción predeterminada es Yes (Sí).

Paso 16. Elija **Yes** de la lista desplegable en el campo *Servicio de captura de llamada* para habilitar la captura de llamada, de lo contrario elija **No**. La opción predeterminada es Yes (Sí).

Paso 17. Elija **Yes** de la lista desplegable en el campo *ACD Login Serv* para habilitar el servicio ACD Login que se utiliza en los centros de llamadas, de lo contrario elija **No**. La opción predeterminada es No.

Paso 18. Elija **Yes** de la lista desplegable en el campo *Group Call Pick Up Serv* para recibir llamadas de grupo, de lo contrario elija **No**. La opción predeterminada es No.

Paso 19. Elija la extensión adecuada de la lista desplegable en el campo *Ext ACD* para manejar las llamadas ACD. Los números disponibles son 1, 2, 3, 4, 5 y 6. Puede configurar las instrucciones que desee en estos números, que gestionarán las llamadas entrantes y las gestionarán según sus instrucciones. La opción predeterminada es 1.

Paso 20. Elija **Yes** de la lista desplegable en el campo *Service Annc Serv* para enviar una solicitud de anuncio al servidor de anuncios del cliente, de lo contrario seleccione **No**. La opción predeterminada es No.

Paso 21. Elija **Yes** de la lista desplegable en el campo *Web Serv* para habilitar un servidor Web, de lo contrario elija **No**. La opción predeterminada es Yes (Sí).

Nota: El servicio web sólo se aplica a SPA525G y SPA525G2.

Paso 22. Elija **Yes** de la lista desplegable en el campo *SMS Serv* para enviar un mensaje de texto, de lo contrario elija **No**. La opción predeterminada es Yes (Sí).

Nota: El servicio SMS sólo se aplica al SPA525G y al SPA525G2.

Paso 23. Haga clic en Enviar todos los cambios para guardar la configuración.